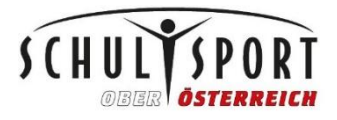

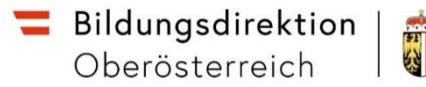

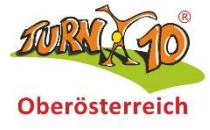

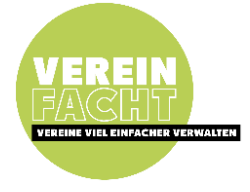

# Turn10<sup>®</sup>-Landesmeisterschaft der oö. Regelschulen

Anleitung für die Wettkampf-Anmeldung auf Vereinfacht

## Registrierung bzw. Login

Auf wettkampf.vereinfacht.at/registrieren gehen und Personendaten eingeben, dabei bei Verein den vollständigen Schulnamen angeben:

| Geschlecht*  | bitte aus wählen 😝 |           |            |  |
|--------------|--------------------|-----------|------------|--|
| /orname*     | Мах                | Nachname* | Mustermann |  |
| Geburtsjahr* | 1990               | E-Mail*   |            |  |
| elefon       | +43 664 1234567    |           |            |  |
| /erein       |                    |           |            |  |
| Tippe        |                    |           |            |  |
| dresse*      | Österreich 🗸 PLZ   | Ort       | ~          |  |
|              |                    |           |            |  |

Bei Klick auf Registrieren wird ein E-Mail mit einem Link zum Einrichten des Passworts ausgesandt. Bitte der Anleitung im E-Mail folgen und anschließend mit der E-Mail-Adresse und diesem Passwort auf wettkampf.vereinfacht.at/benutzer/login anmelden.

# Anmeldung der Schule für den Wettkampf

Auf wettkampf.vereinfacht.at gehen, die entsprechende Veranstaltung aus der Liste auswählen, und auf "Neue Anmeldung" drücken.

Bitte zuerst mit einem Klick auf den Schalter neben "Ich stimme zu…" und dann auf "akzeptieren" bestätigen, dass mit jeder Anmeldung die bei Vereinfacht gespeicherten Daten an den jeweiligen Wettkampf-Veranstalter weitergegeben werden dürfen.

| Anmeldung für Allgemeiner Testverein                                                                                                |                            |                         |                   |
|----------------------------------------------------------------------------------------------------|----------------------------|-------------------------|-------------------|
| Fertigstellen                                                                                                    |                            |                         |                   |
| Ich stimme zu, dass Linkomat mit der Anmeldung für diese Veranstaltung alle re<br>an den Veranstaltungsverantwortlichen weitergibt. | levanten Daten über die ar | ngemeldeten Personen so | wie den Meldenden |
| Angemeldete Personen (0)                                                                                                    | Teilnehmer hinzufügen      | Kampfrichter hinzufügen | Team hinzufügen   |

# Anmeldung der Teilnehmer\*innen

Mit einem Klick auf "Teilnehmer hinzufügen" und dann "Neue Person erstellen" können die Daten der teilnehmenden Personen eingetragen werden. Es wird nur der Name, das Geschlecht, das Geburtsjahr und der Verein (=Schule) benötigt.

Bereits angelegte Personen können mit einem Klick auf den Namen direkt zur Meldung hinzugefügt werden:

#### Teilnehmer hinzufügen

# Personen Neue Person erstellen Name V I Vereine Jahrgang Image: Image: Imag

#### Hinzufügen der Teilnehmer\*innen zu den jeweiligen Klassen

Um die Turner\*innen der jeweiligen Wettkampfklasse für die inoffizielle Einzelsiegerehrung zuzuordnen, bitte bei der jeweilig passenden Auswahlmöglichkeit rechts auf "Person hinzufügen" klicken:

| Einzel (inoffiziell) Mädchen Oberstufe - Einzel | Person hinzufügen (6) |
|-------------------------------------------------|-----------------------|
| Gesamt 0 Personen                               |                       |
|                                                 |                       |

#### Zur Auswahl stehen:

- o Einzel (inoffiziell) Knaben Oberstufe E
- Einzel (inoffiziell) Knaben Unterstufe E
- o Einzel (inoffiziell) Mädchen Oberstufe E
- Einzel (inoffiziell) Mädchen Unterstufe 5. Schulstufe E
- o Einzel (inoffiziell) Mädchen Unterstufe 6. Schulstufe E
- o Einzel (inoffiziell) Mädchen Unterstufe 7. Schulstufe E
- o Einzel (inoffiziell) Mädchen Unterstufe 8. Schulstufe E

Angezeigt werden diese nur, wenn ihr bereits Teilnehmer\*innen für das jeweilige Geschlecht angemeldet habt.

### Anmeldung der Wertungsrichter\*innen

Analog zur Anmeldung der Teilnehmer\*innen – allerdings ist zusätzlich die Angabe einer E-Mail-Adresse notwendig. Diese wird dann für den Zugang zum Online-Eingabesystem benötigt.

#### Hinzufügen der Wertungsrichter\*innen zur Option

Es ist notwendig, damit die Wertungsrichter\*innen dann auf die Online-Eingabe zugreifen können:

Wertungsrichter (optional) Gesamt 0 Personen

Anleitung für die Wettkampf-Anmeldung "Turn10 Schule" auf Vereinfacht

# Anmeldung der Teams

Mit einem Klick auf "Team hinzufügen" gelangt man zu folgender Ansicht, wo alle bereits zur Meldung hinzugefügten Personen, die noch nicht einem Team zugeordnet sind, hinzugefügt werden können:

#### Team hinzufügen

| Team            |   |          | Bereits zugeordnete<br>anzeigen |                           |
|-----------------|---|----------|---------------------------------|---------------------------|
| Name            | G | Jahrgang | Team                            |                           |
|                 |   |          |                                 |                           |
| Mustermann, Max | Μ | 2002     |                                 | zu diesem Team hinzufügen |
| Speichern       |   |          |                                 |                           |

Hier den Namen des Teams und die Teilnehmer hinzufügen (über den Knopf in der rechten Spalte).

#### Hinzufügen der Teams zu den jeweiligen Klassen

Um die Teams der jeweiligen Wettkampfklasse zuzuordnen, bitte bei der jeweilig passenden Auswahlmöglichkeit rechts auf "Team hinzufügen" klicken:

| Team Mädchen 5. Schulstufe - Team | Team hinzufügen (1) |
|-----------------------------------|---------------------|
| Gesamt 0 Personen                 |                     |
|                                   |                     |

Zur Auswahl stehen:

- o Team Knaben 9. bis 12./13. Schulstufe T
- o Team Knaben bis zur 8. Schulstufe T
- Team Knaben Q 7./8. Schulstufe T
- o Team Mädchen 5. Schulstufe T
- Team Mädchen 9. bis 12./13. Schulstufe T
- Team Mädchen bis zur 6. Schulstufe T
- Team Mädchen bis zur 7. Schulstufe T
- o Team Mädchen bis zur 8. Schulstufe T
- Team Mädchen Q 7./8. Schulstufe T

Angezeigt werden diese nur, wenn ihr bereits ein Team für das jeweilige Geschlecht angemeldet habt.